## 1) ON YOUR WORK COMPUTER

- a) Get your work computer IP address
  - On your work computer, open a web browser and Google search "my ip"

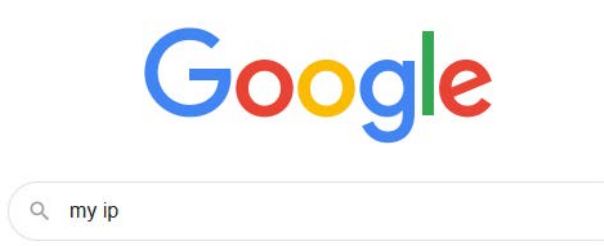

b) Record the IP the results you see as this will be the IP address you will be remoting to. Please leave your computer turned on!

128.59.125.251 Your public IP address

## 2) ON YOUR HOME COMPUTER

- a) Log into the Columbia VPN, you must set up your Multi-Factor authentication (Duo).
  - For installation and connection instructions, see <a href="https://cuit.columbia.edu/install-vpn">https://cuit.columbia.edu/install-vpn</a>
  - For Multifactor Authentication set up instructions, see https://cuit.columbia.edu/mfa#/text-1839
- b) Click Start, start typing and open "Remote Desktop Connections"
  - This will bring up the following:

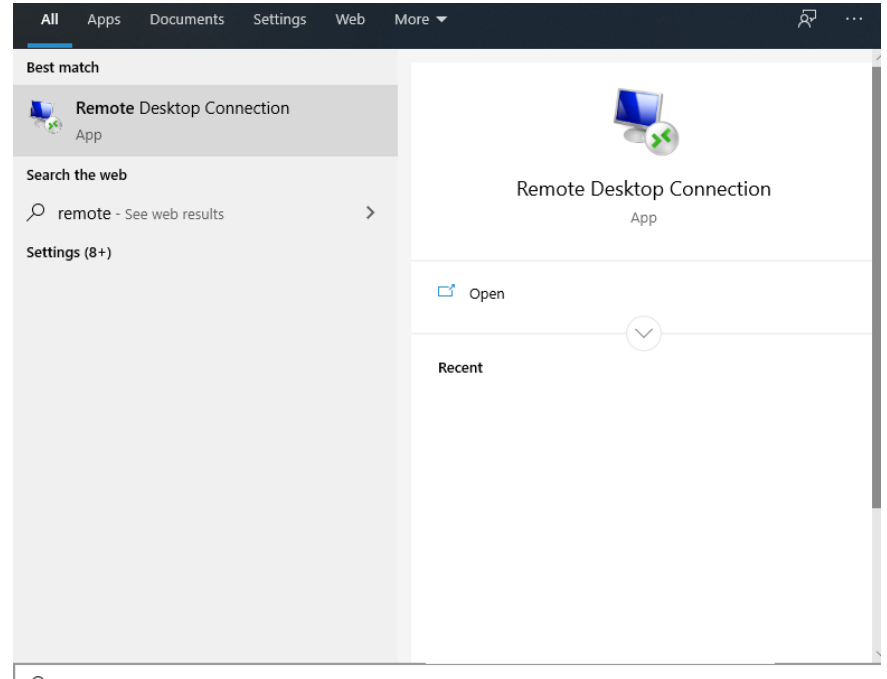

c) Fill in your IP address you recorded in the Computer: field and click Connect.

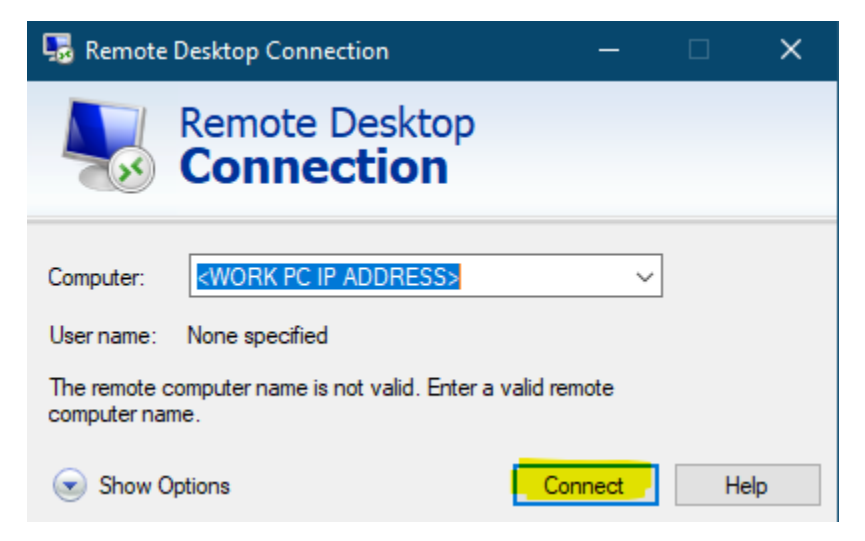

d) Enter your login credentials in the format of adcu\UNI and your password.

|                                               | ×                 |
|-----------------------------------------------|-------------------|
| Enter your credentials                        |                   |
| These credentials will be used to columbia.ed | connect to<br>du. |
| adcu\UNI                                      |                   |
| Password                                      |                   |
| Domain: adcu                                  |                   |
| Remember me                                   |                   |
| More choices                                  |                   |
| ОК                                            | Cancel            |
|                                               |                   |

e) You should be connected now!